## Малювання квітки засобами Inkscape

1. Основним елементом квітки є пелюстка. Намалюй спочатку овал без межі і застосуй до нього ефект інтерактивної прозорості:

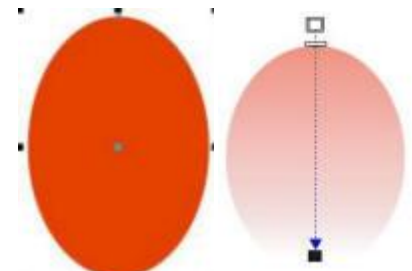

2. Змісти центр зображення вниз і багаторазово виконайте поворот на 30° (застосувати до дубліката), поки не заповните пелюстками усю довжину кола.

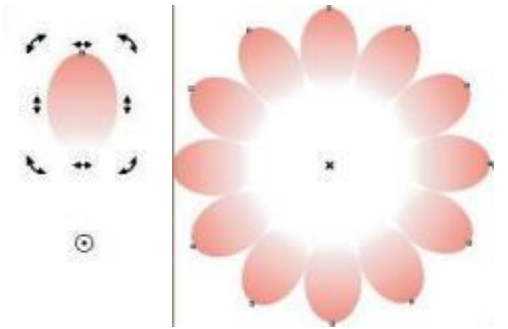

3. Згрупуй пелюстки, скопіюйте і зменшить розміри копії. Потім виконай поворот копії на 45° і відцентруй дві групи пелюсток по горизонталі і вертикалі.

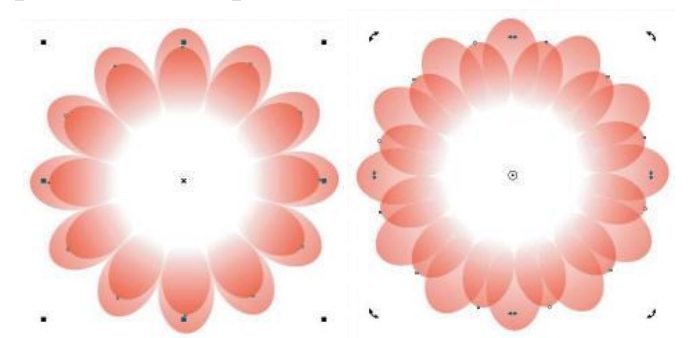

4. Згрупуй побудовані об'єкти і багаторазово повтори копіювання і зменшення розмірів:

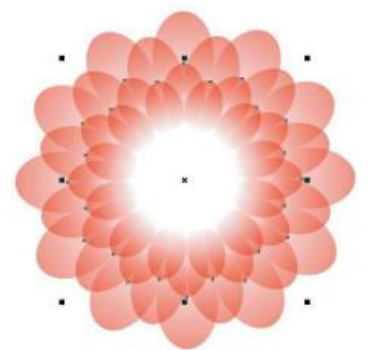

5. Цікавий ефект дає поєднання двох кольорів, і додавання темного фону:

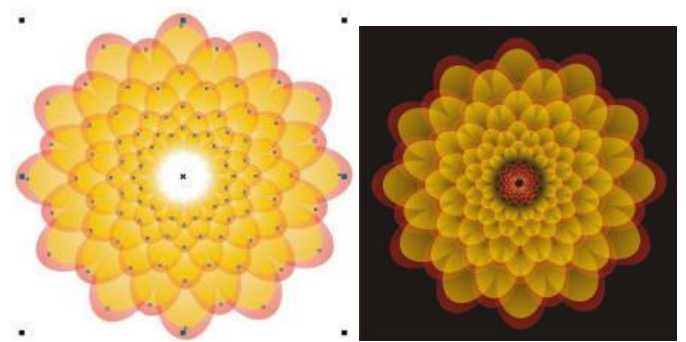

6. Спробуй придумати інші варіанти кольорів. Наприклад, змінивши колірну гамму або форму пелюстки:

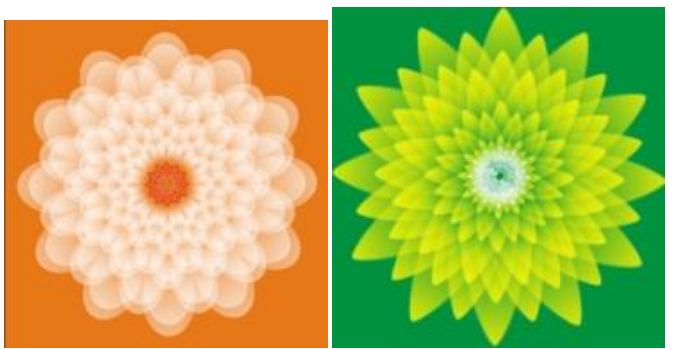

Збережи створене зображення у файлі з іменем Квітка.